## Kit d'accompagnement

Politiques sociales.

Version mars 2022

# employeurs publics

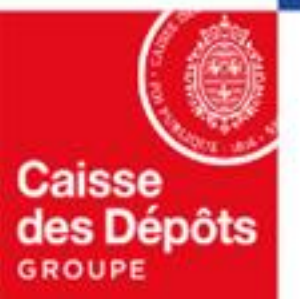

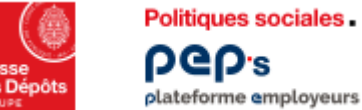

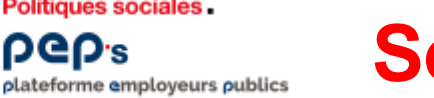

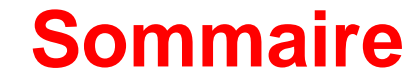

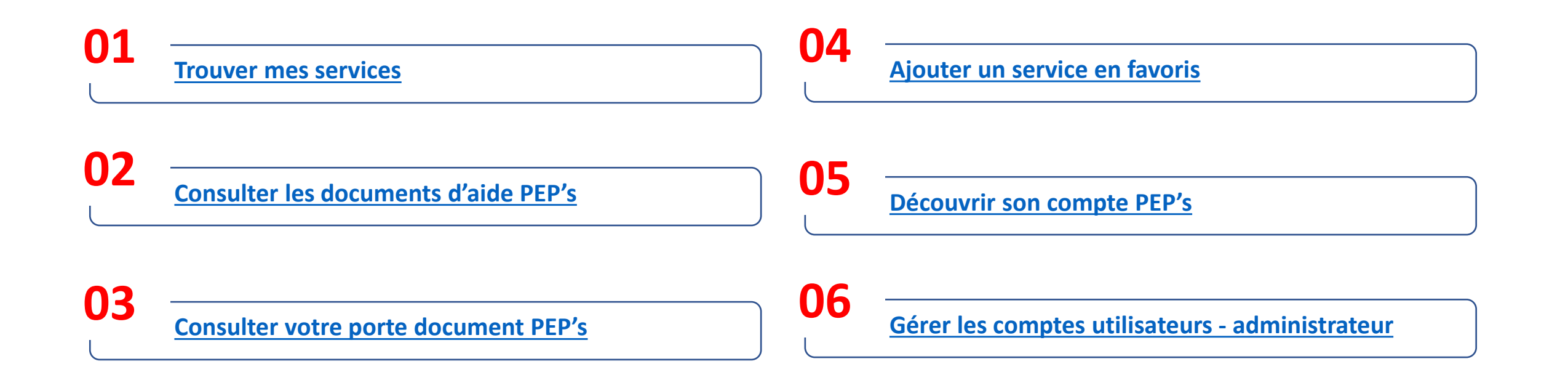

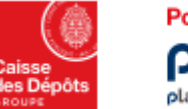

Politiques sociales. **DGD**.2 plateforme employeurs publics

## **Trouver mes services**

Sur PEP's, vos services sont classés par thématique. Pour accéder au détail d'une thématique depuis votre tableau de bord, cliquez sur son intitulé dans le menu de gauche.

Retrouvez ci-dessous l'ensemble des thématiques et les services associés.

## A Tableau de bord • B Porte-documents 6 . . Thématiques Carrière ÷ Droits à pension Ð Cotisations œ Déclarations Subventions / Aides Mes autres services

### Carrière

- Comptes individuels retraite\*
- Gestion des anomalies carrières CNRACL
- Qualification des comptes individuels retraite CNRACL
- Validations de périodes CNRACL
- Affiliation CNRACL
- Mutation de masse partielle CNRACL
- Validation de titulaire sans droit Ircantec
- **Transfert Education Nationale Ircantec**

### **Cotisations**

- Cotisations\*
- Cotisations individuelles CNRACL
- **Compensations FNC**

### **Droits à pensions**

- Liquidation de pensions CNRACL
- Estimation de pension CNRACL
- Demande d'avis préalable CNRACL

\*Service disposant d'un sélecteur de fonds ; les services seront affichés en fonction des fonds sur lesquels vous êtes immatriculés et des droits accordés à l'utilisateur

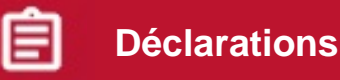

- Déclarations de cotisations\*
- Déclarations annuelles FNC
- Déclarations individuelles (DI)\* DADS & DSN •
- Envoi de fichiers Déclaration individuelle (DI)\* ٠
- Correction de masse des anomalies d'identification agents • RAFP
- Déclaration d'Obligation d'Emploi de Travailleurs Handicapés (DOETH)

## **Subventions / Aides**

- Dotations FMIS (Fonds pour la modernisation et l'investissement en santé)
- **Demande FIPHFP**

~

Paiement aide-ménagère CNRACL

### Mes autres services ....

- Changement d'adresse postale et état civil des agents\*
- Liste des données modifiées d'état civil et du NIR pour vos agents
- Accès au service RNCPS
- Gestion des correspondants ۰
- Décrémentation des droits CPF

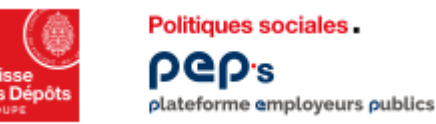

## **Consulter les documents d'aide PEP's**

Où que vous soyez dans PEP's, vous êtes à 1 clic de la documentation d'aide dont

vous avez peut-être besoin !

Le pictogramme 🕐

Aide est à votre disposition sur la partie haute de toutes les pages PEP's.

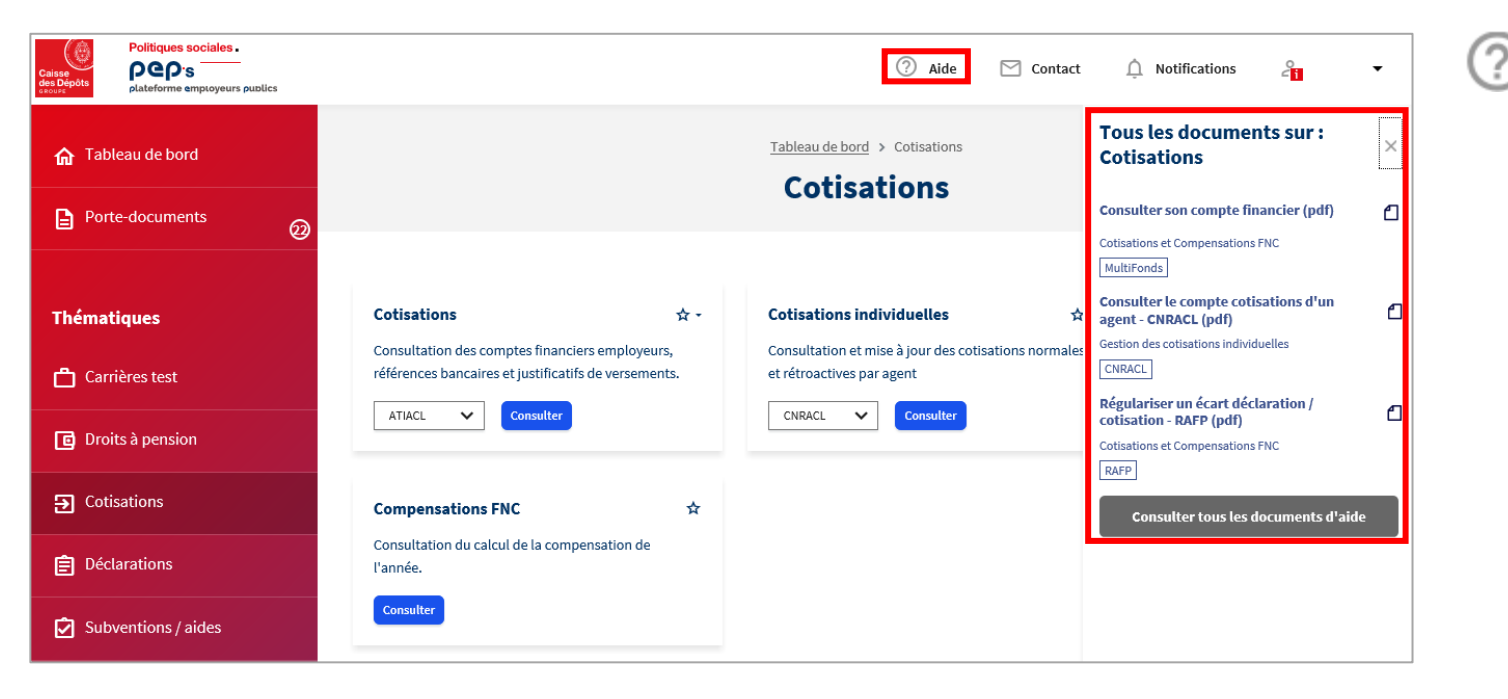

### Aide permet de :

- Retrouver tous les éléments relatifs à la page sur laquelle vous naviguez dans un bandeau dédié
- Utiliser le bouton Consulter tous les documents d'aide pour accéder à la page « Documents » PEP's qui centralise l'ensemble des supports d'aide mis à votre disposition
- Dans la page « Documents », vous pouvez filtrer par service et fonds pour plus de lisibilité

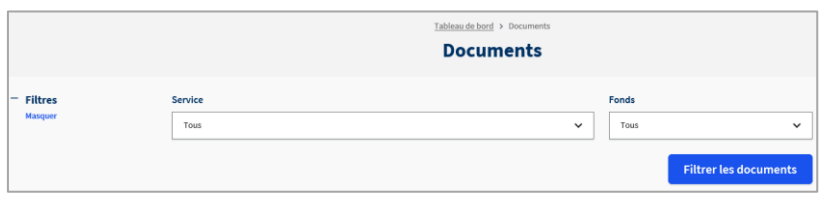

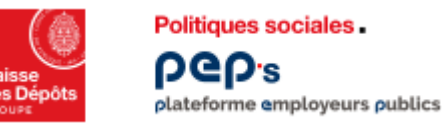

## **Consulter votre porte document PEP's**

Consultez et téléchargez vos courriers sous format dématérialisé dans votre

« Porte documents » en substitution des envois postaux.

### Vous recevez un courriel à chaque nouveau dépôt de courrier attendant un retour, dans votre porte documents PEP's.

| Porte-documents     |                                                       | Porte-documents                                      |          |                   |                      |
|---------------------|-------------------------------------------------------|------------------------------------------------------|----------|-------------------|----------------------|
| ś                   | Nom du document                                       | Nom du service                                       | Fonds ~  | Date de réception | Attribué à           |
| ematiques           | Rappels sur régularisation des écarts de bouclage.pdf | Déclarations individuelles (DI) Ircantec DSN et DADS | Ircantec | 13/10/2021 15:47  | M'attribuer le docur |
| Carrière            | Régularisation écart sur bouclage.pdf                 | Déclarations individuelles (DI) Ircantec DSN et DADS | Ircantec | 13/10/2021 15:46  | +2 @                 |
| Droits à pension    |                                                       |                                                      |          |                   |                      |
| Cotisations         |                                                       |                                                      |          |                   |                      |
| Déclarations        |                                                       |                                                      |          |                   |                      |
| Subventions / Aides |                                                       |                                                      |          |                   |                      |
| Mes autres services |                                                       |                                                      |          |                   |                      |
|                     |                                                       |                                                      |          |                   |                      |
|                     |                                                       |                                                      |          |                   |                      |
|                     |                                                       |                                                      |          |                   |                      |

- Les documents non lus apparaissent en surbrillance bleu
- Attribuez-vous un courrier pour le traiter et le libérez le cas échéant

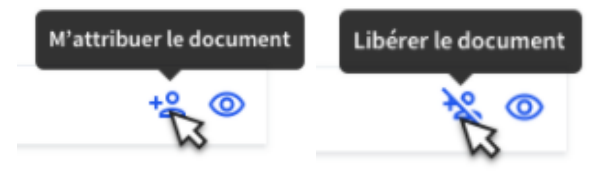

 La fonctionnalité « s'attribuer le document » permet à chacun de signaler aux autres utilisateurs qu'il prend en charge un courrier ; ce dernier reste néanmoins accessible en consultation.

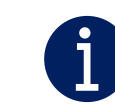

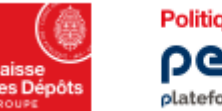

Politiques sociales. PCP's plateforme employeurs publics

## Ajouter un service en favori

Vous pouvez accéder directement aux services que vous utilisez fréquemment en les ajoutant à vos favoris. Vous les retrouvez alors sur votre tableau de bord personnalisé.

Allez sur la page de la thématique du service et cliquez sur l'étoile en haut à droite.

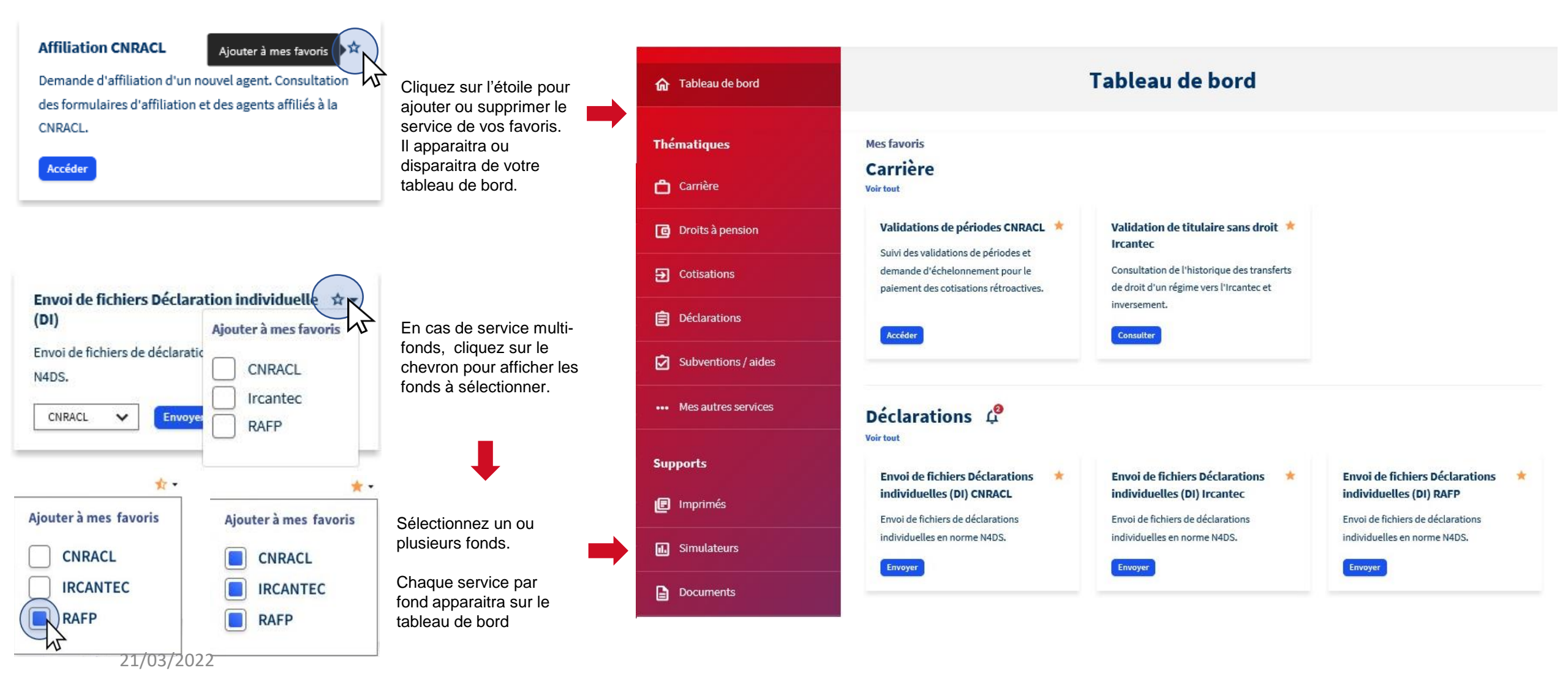

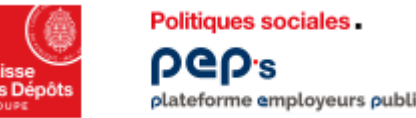

plateforme employeurs publics

## Accès

⑦ Aide

Pour accéder à la fonctionnalité « Mon compte », cliquez sur votre nom en haut à gauche de votre tableau de bord.

## Découvrir son compte PEP's

La plateforme PEP's vous permet d'accéder et de modifier facilement les éléments liés à votre compte.

### Fonctionnalités

Vous trouvez en détail les fonctionnalités de « mon compte » dans le menu à gauche de l'écran.

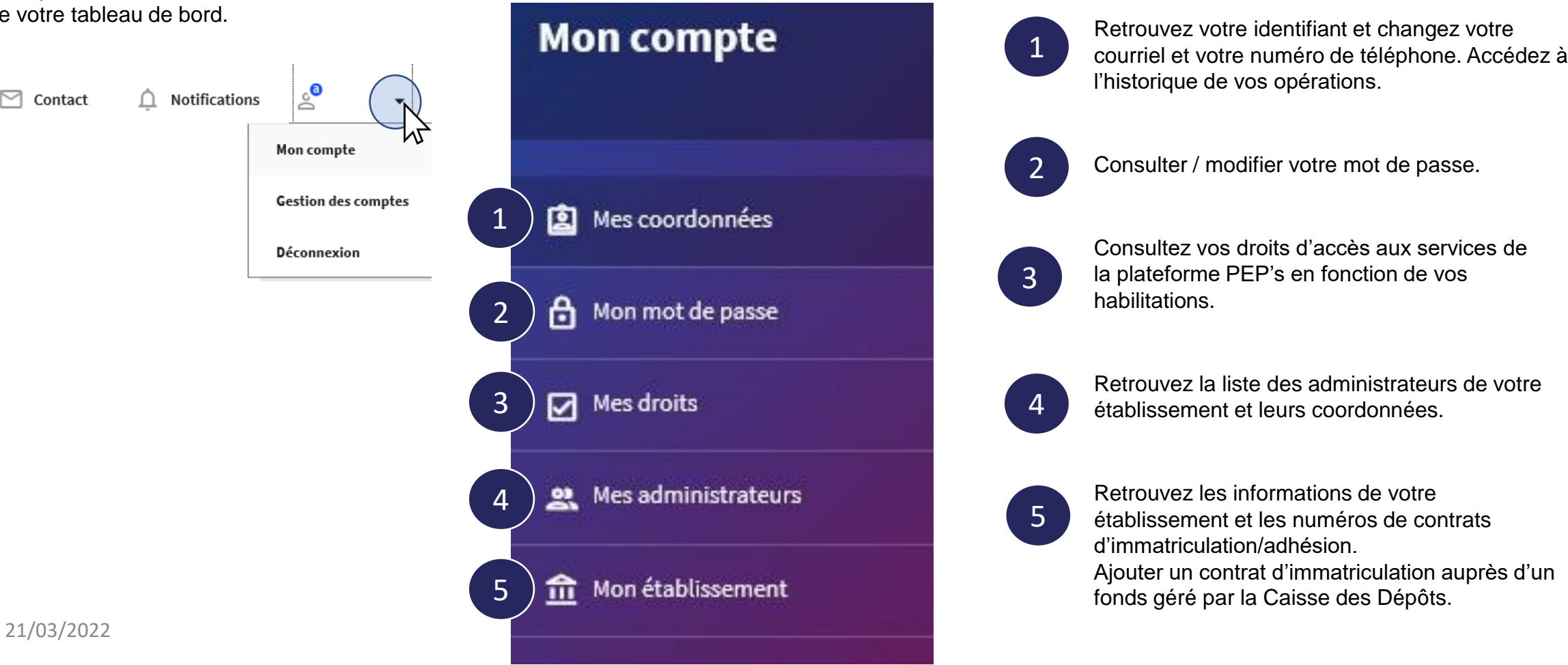

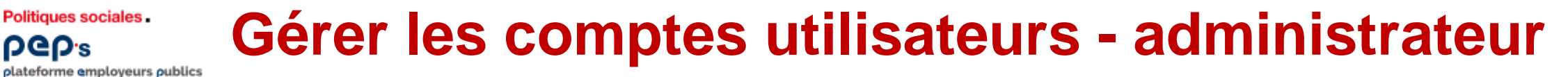

Vous pouvez consulter et maintenir à jour les comptes d'accès à la plateforme PEP's que vous

administrez.

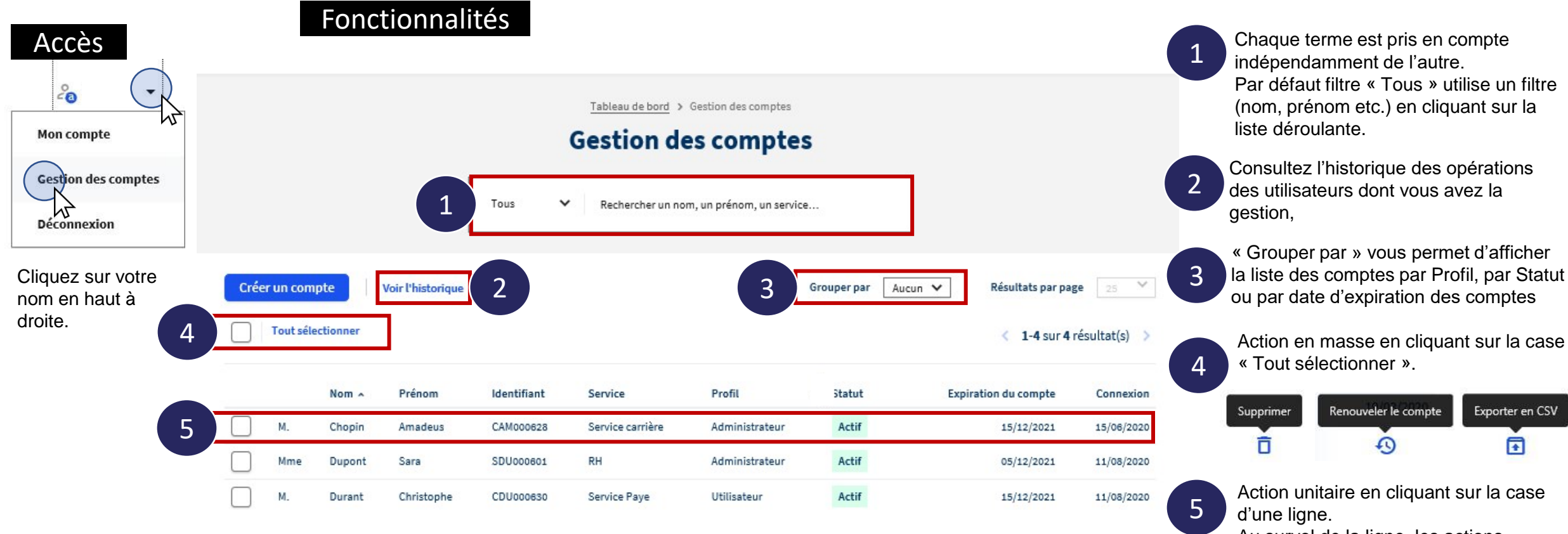

Au survol de la ligne, les actions possibles s'affichent dans la colonne « connexion ».

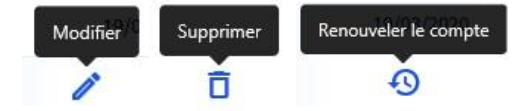

L'action s'appliquera à ce compte.

Politiques sociales.

**DGD**.2